# DeltaLog5

Il programma DeltaLog5 permette di gestire dal proprio PC i

fonometri Delta Ohm in modo semplice e intuitivo: è possibile avviare ed arrestare la memorizzazione, impostare i parametri di configurazione, scaricare i dati contenuti nella memoria dello strumento e visualizzarli in forma tabellare o grafica, visualizzare e salvare su file le misure acquisite dallo strumento in tempo reale, stampare i dati ed esportarli in formato Excel® o in formato testo,

copiare il contenuto della finestra principale e incollarlo in un'altra applicazione come grafico o come testo, aggiornare il firmware dello strumento ecc...

# Scarico dei dati

Con questa funzione si scaricano sul computer i dati acquisiti con l'operazione di Record e contenuti nella memoria dello strumento. Questi dati possono essere poi visualizzati sul monitor del PC e salvati su un file.

# Visualizzazione dei dati

La finestra di DeltaLog5 appare come segue:

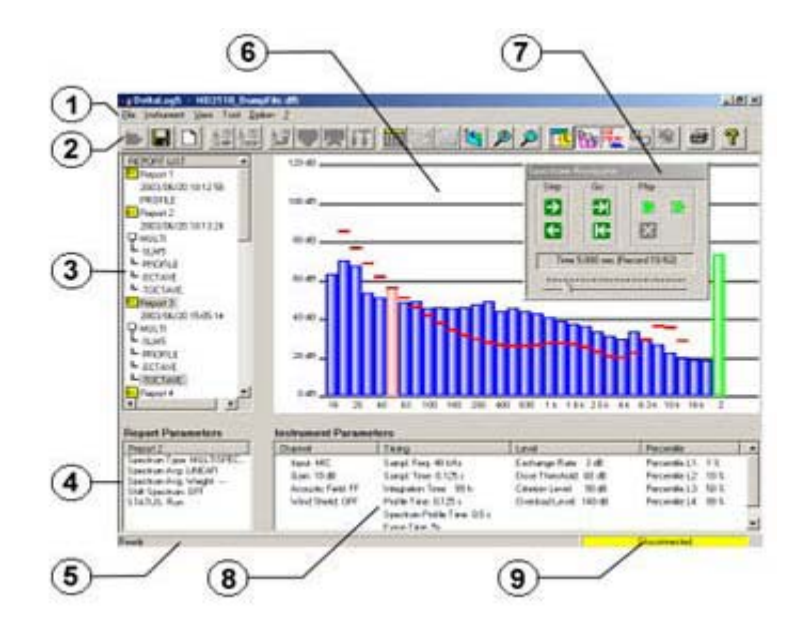

Si possono individuare le seguente aree:

1. Menu principale: raccoglie le voci del menu.

2. Barra pulsanti di comando: insieme delle icone corrispondenti

ai comandi principali del programma.

**3. Report List**: area in cui sono riassunte le proprietà dei report scaricati.

**4. Report Parameters**: parametri del report correntemente selezionato.

5. Barra di stato.

**6. Finestra principale**: visualizza il report corrente come tabella o come grafico.

**7. Spectrum Navigator**: insieme di comandi per muoversi negli spettri multipli.

**8. Instrument Parameters**: riassume le impostazioni dello strumento relative al report selezionato.

9. Stato di connessione con la porta seriale.

Il contenuto della memoria dello strumento può essere visualizzato in forma di tabella o in forma grafica. La forma grafica, a sua volta, cambia in base al tipo di dati: è una funzione continua per il profilo temporale, un istogramma per gli spettri singoli, è un istogramma o un grafico tridimensionale per gli spettri multipli.

# **Report singoli**

I dati si presentano come report singoli o come report multipli in base a come sono stati acquisiti. Un **report singolo** può essere:

- SLM
- PROFILE
- OCTAVE
- TOCTAVE

*SLM* fornisce il valore dei parametri visualizzati a display al momento della pressione del tasto REC.

*PROFILE* è costituito da una successione di valori che compongono il profilo temporale (o History Profile) di una variabile con intervallo di campionamento pari al *Profile Time*. *OCTAVE* e *TOCTAVE* rappresentano un singolo spettro per ottave o per terzi d'ottava.

# Report multipli

Il contenuto della sessione multipla è stabilito, in fase di avvio della memorizzazione, dall'impostazione della voce *DataLogger* nel menu dello strumento. É costituita da una o più delle voci seguenti:

- SLM
- PROFILE
- OCTAVE
- TOCTAVE

## **Report multipli >> SLM**

La voce **MULTI** >> **SLM** rappresenta il valore dei parametri Sound Level Meter, memorizzati con una cadenza fissa di 0.5 secondi come riportato nella tabella che segue.

| Time (sec) | LAeq (dB) | LASp (dB) | LZFp (dB) | LZIp (dB) | LCpk (dB) | Status |
|------------|-----------|-----------|-----------|-----------|-----------|--------|
| 0.5 sec    | 51.9      | 53.3      | 74.4      | 77.2      | 76.4      |        |
| 1.0 sec    | 52.2      | 53.0      | 75.7      | 77.6      | 78.1      |        |
| 1.5 sec    | 52.2      | 52.8      | 72.8      | 76.5      | 75.4      |        |
| 2.0 sec    | 52.2      | 52.6      | 74.6      | 77.1      | 77.8      |        |
| 2.5 sec    | 52.2      | 52.3      | 74.6      | 76.8      | 76.8      |        |

Premendo il tasto View Graph, si passa alla visualizzazione dei dati in forma grafica:

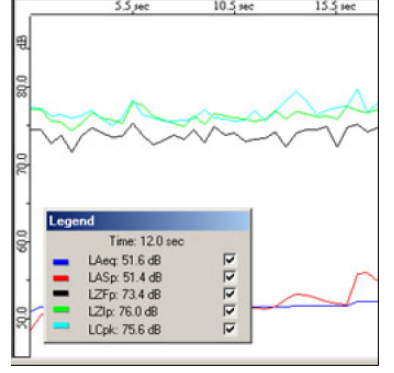

La legenda sovrapposta al grafico fornisce il valore delle variabili in corrispondenza della posizione del mouse sull'asse dei tempi.

## **Report multipli >> Profile**

La voce *PROFILE* rappresenta il profilo temporale (o History Profile) di una variabile acquisita con intervallo di campionamento pari al *Profile Time*. Viene rappresentato in forma di tabella di valori o come grafico continuo.

# **Report multipli >> Octave e TOctave**

*OCTAVE* e *TOCTAVE* rappresentano una successione di spettri per ottave o per terzi d'ottava acquisiti con un intervallo di tempo pari allo *Spectrum Profile Time*. Di volta in volta apparirà a monitor uno degli spettri memorizzati: come tabella di dati o come istogramma. Per analizzare l'intero set di spettri sono disponibili due strumenti: lo *Spectrum Navigator* ed il *grafico 3D*.

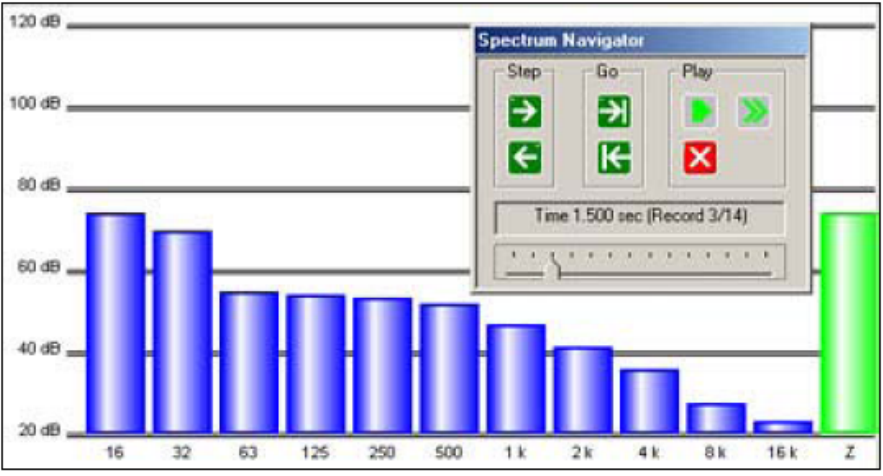

## Grafico 3D

La visualizzazione contemporanea dell'intero set di spettri richiede un grafico tridimensionale che riporti le tre variabili: frequenza centrale dei filtri, ampiezza e numero progressivo del report.

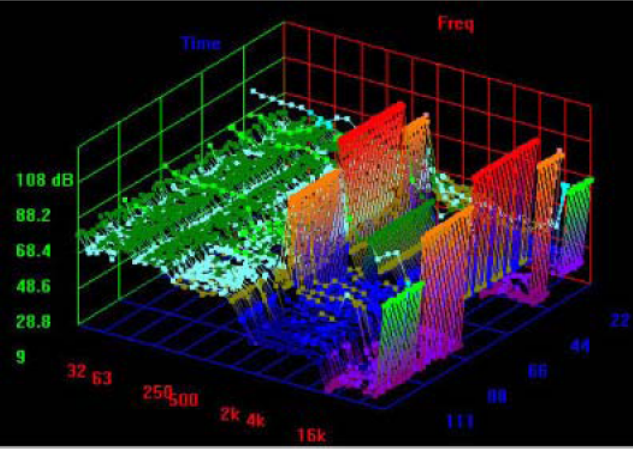

Ognuno degli elementi che compongono il grafico rappresenta il singolo spettro. Il grafico 3D può essere ridimensionato, ruotato, traslato.

## **Cross Reference**

La funzione Cross Reference genera un riferimento incrociato tra i report di un'unica sessione di dati. Selezionando un campione su uno dei report (SLM5, History Profile o spettri) vengono automaticamente evidenziati i campioni sugli altri report *corrispondenti allo stesso istante di acquisizione*. Gli elementi selezionati sono evidenziati con una freccia nel caso di una tabella e con una barra verticale nel caso di un grafico.

#### Funzioni del tasto destro del mouse

Quando nella finestra principale è visualizzato un grafico nelle modalità SLM e History Profile, un click con il tasto destro del mouse apre un menu con i seguenti comandi:

• Point marks visualizza gli istanti di campionamento con dei punti sul grafico.

• **Trace mouse coordinates** fornisce l'indicazione delle coordinate come [istante di campionamento, valore della variabile] al passaggio del mouse sul grafico.

• Axis applica una griglia tratteggiata sul grafico.

• Zoom ingrandisce una zona del grafico selezionata.

• **Fit...** adatta le dimensioni del grafico in modo da coprire tutta l'altezza disponibile (*Height*), tutta la larghezza (*Width*) o l'intera finestra (*Page*).

• Set Marker A - Set Marker B - Clear Markers La funzione Trace Mouse Coordinates può mostrare la differenza tra due punti A e B del grafico: per selezionare i due punti, fare click con il tasto sinistro del mouse sul primo punto e quindi, con il tasto destro selezionare la voce *Set Marker A*; ripetere l'operazione per marcare il secondo punto B selezionando la voce *Set Marker B*. La label che appare sul grafico riporterà la differenza di ampiezza tra i due punti.

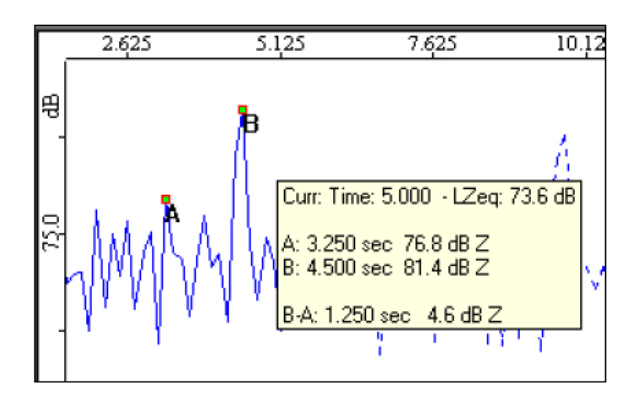

## La funzione Back Erase

Il tasto PAUSE/CONTINUE del fonometro viene usato, in fase di acquisizione, per sospendere una misura in corso. Tutti i dati acquisiti fino al momento in cui è stato premuto il tasto, vengono utilizzati per il calcolo dei parametri integrati. Vi sono però dei casi in cui è utile poter eliminare l'ultima parte delle misure acquisite appena prima della pressione del tasto PAUSE, per esempio perché generate da eventi imprevisti e non caratterizzanti il rumore sotto esame. Questa funzione del fonometro è denominata *Back Erase*). I dati acquisiti, compresi nell'intervallo eliminato, vengono marcati con una X.

### **Curve Isofoniche**

Il programma DeltaLog5 prevede il tracciamento, sugli spettri per terzo d'ottava, delle curve isofoniche secondo ISO226/1987.

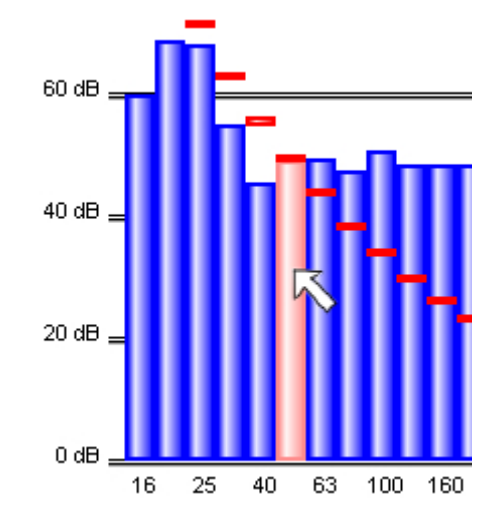

#### Aggiornamento del firmware

Il firmwaredegli strumenti può essere aggiornato tramite la funzione *Firmware Upgrade* del menu *Options*. Con l'aggiornamento dello strumento vengono introdotte nuove funzioni ed aggiornate quelle esistenti.